資料3

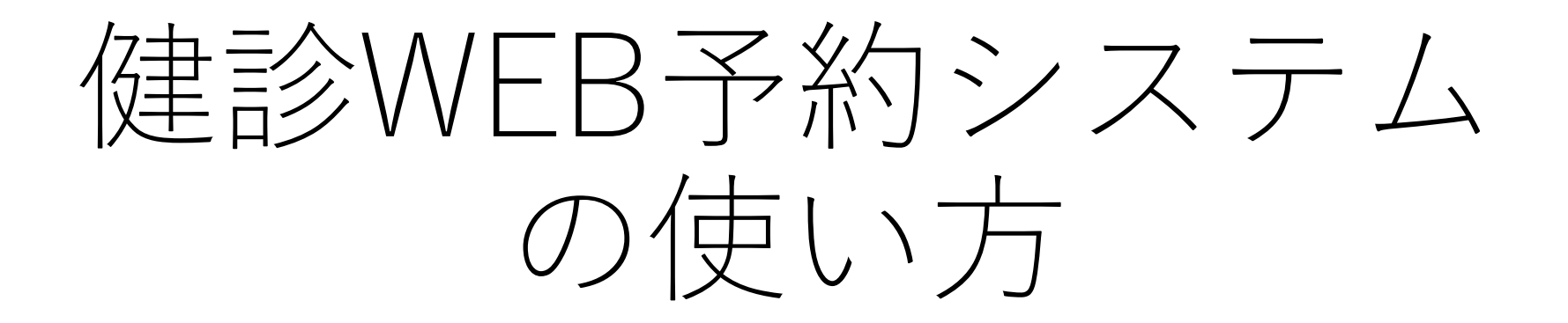

## Manual for web reservation system

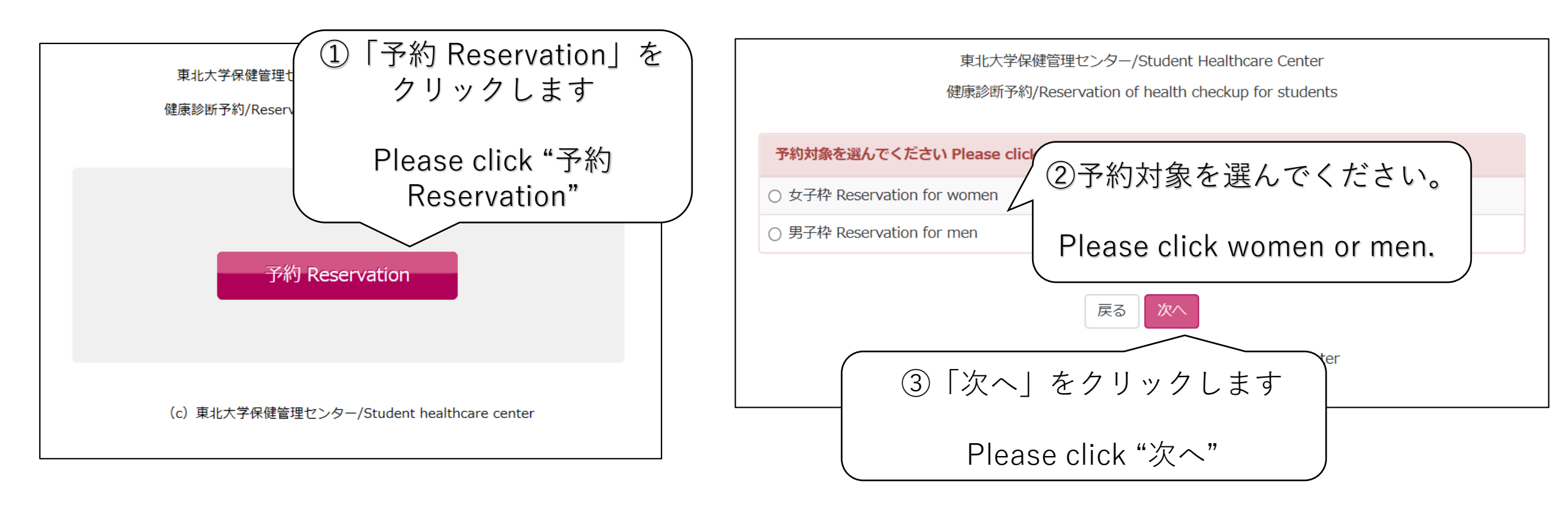

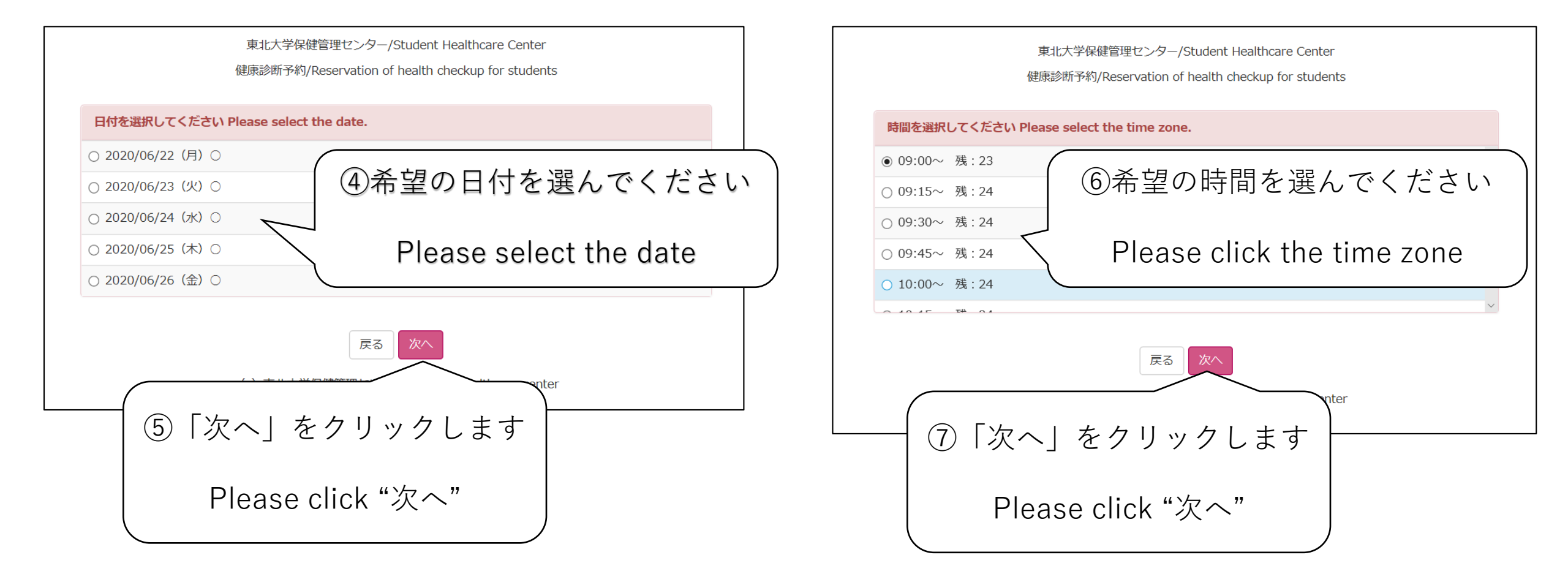

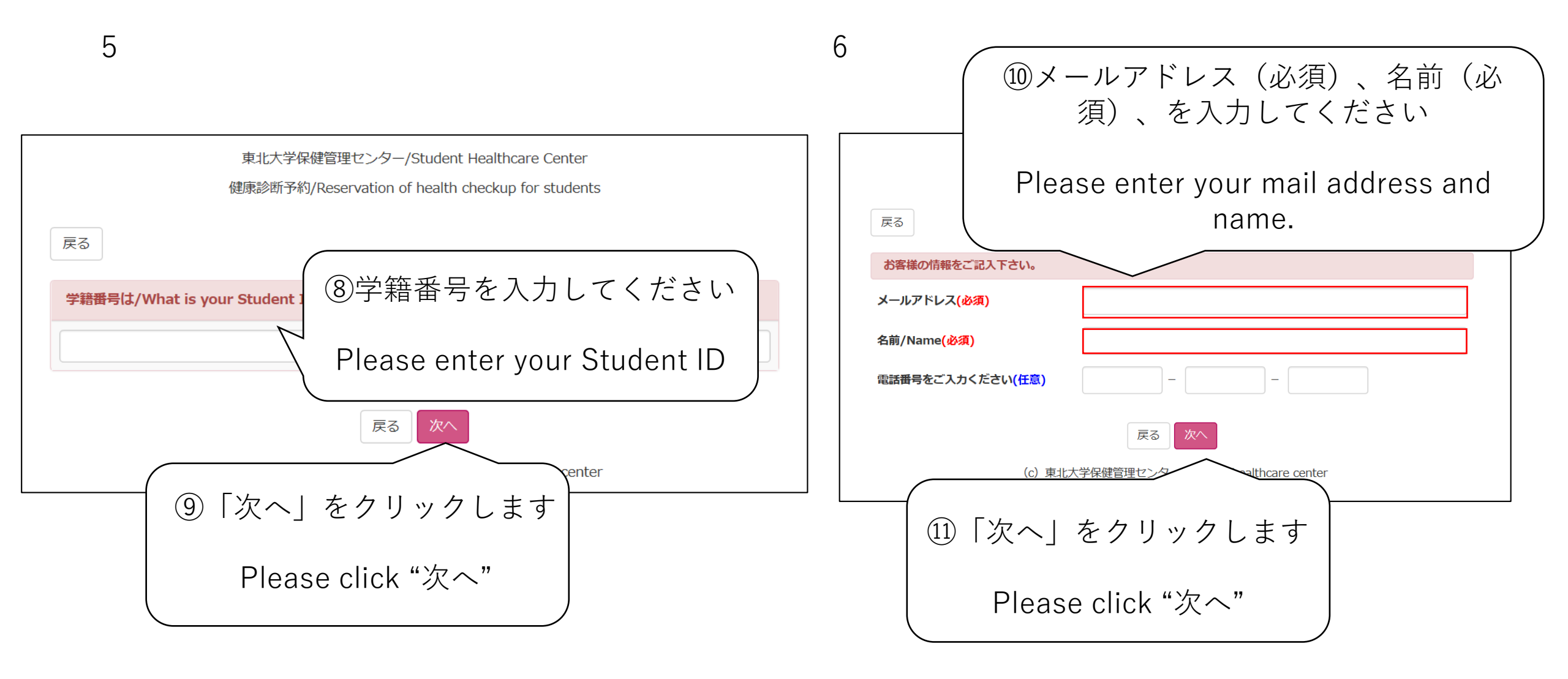

|                     | (12)予約内容を確認して「予約を確定                                                                                                    | するト             |
|---------------------|----------------------------------------------------------------------------------------------------|-----------------|
|                     | $\begin{pmatrix} 0 \\ 1 \\ 1 \\ 1 \\ 1 \\ 1 \\ 1 \\ 1 \\ 1 \\ 1 \\$                                                                                                    | , ∝,<br>tar7 in |
|                     | レスシン (1997) こう (1997) こう (1997) (1997) (1997) (1997) (1997) (1997) (1997) (1997) (1997) (1997) (1997) (1997) (19977) (1997) (1997) (19977) (19977) (19977) (19977) ( | urr.jp<br>画信    |
|                     |                                                                                                    | 。又后             |
|                     | 能な仏態にしてくたさい。                                                                                                    |                 |
|                     |                                                                                                    |                 |
|                     | After confirming your reservation,                                                                                                    | please          |
|                     | click "「予約を確定する」". A conf                                                                                                    | irmatio         |
|                     | email will be sent from kenshin@s                                                                                                    | star7.jp        |
|                     | ightarrow Please make sure vou are able to r                                                                                                    | eceive          |
|                     | 健康診断予約/Reservation up for students                                                                                                    | 1               |
|                     |                                                                                                    |                 |
|                     | 戻る予約を確定する                                                                                                    |                 |
| 予約内容の確認             |                                                                                                    |                 |
| 2020/06/22(月)       |                                                                                                    |                 |
| 09:00~09:15         |                                                                                                    |                 |
| 男子枠 Reservation for | men                                                                                                    |                 |
|                     |                                                                                                    |                 |
| 予約内容変更              |                                                                                                    |                 |
|                     |                                                                                                    |                 |
|                     |                                                                                                    |                 |
| お客様情報の確認            |                                                                                                    |                 |
| 名前/Name             |                                                                                                    |                 |
| 電話番号をご入力くださ         | 561                                                                                                    |                 |
| メールアドレス             |                                                                                                    |                 |
| お客様情報変更             |                                                                                                    |                 |
|                     |                                                                                                    |                 |
|                     | 戻る 予約を確定する                                                                                                    |                 |

7

## This is the last page of the reservation system.

8

\_

\_

\_

\_

| 東北大学保健管理センター/Student Healthcare Center                                                                                                    |
|----------------------------------------------------------------------------------------------------|
| 健康診断予約/Reservation of health checkup for students                                                                                                    |
| ご予約ありがとうございます Thank you for your reservation!                                                                                                    |
| ■ 予約内容の確認                                                                                                    |
| 2020/06/22(月)                                                                                                    |
| 09:00~09:15                                                                                                    |
| 男子枠 Reservation for men                                                                                                    |
| <b>—</b>                                                                                                    |
|                                                                                                    |
| ■ お客様情報の確認                                                                                                    |
| メールアドレス                                                                                                    |
| 名前/Name Category Category |
| 電話番号をご入力ください                                                                                                    |
| 戻る                                                                                                    |
| (c) 東北大学保健管理センター/Student healthcare center                                                                                                    |